ラブテックパソコン心電計 Duna

## EC-12RS 簡易取り説

- ☆ ストレステスト記録
- 1. 画面の立ち上げ アイコンを左ダブルクリックしてください
   2. モードを安静時 からストレステスト ふ切り替えてください
   3. 被験者情報入力 ジェタンを押してください

| an and a go statistics. |                                                 | 1                                                                                                    | New Patient                              |
|-------------------------|-------------------------------------------------|----------------------------------------------------------------------------------------------------|------------------------------------------|
| First Name              | Last Name                                       | Patient ID Last Record Dat                                                                                                    | A                                        |
| aare                    | Good                                            | 12345                                                                                                    | Modify                                   |
| mergency                | 0001                                            | Emergenc 2007-08-08                                                                                                    |                                          |
| recometer               | Patient 4                                       | 15704301 2006-10-12                                                                                                    | Delete Patient                           |
| rgometer                | Patient 5                                       | 017-879 2006-03-30                                                                                                    | Citra hu                                 |
| reometer                | Patient_6                                       | 015-887 2006-03-30                                                                                                    | Filler by.                               |
| rgometer<br>lacter      | Patient_/                                       | 1 2006-10-15                                                                                                    | [Any ECG Type]                           |
| eiichiroh               | Fukuyama                                        | 777 N 2007-07-14                                                                                                    | [Any Time]                               |
| est                     | 1                                               | 111111 2007-07-18                                                                                                    | i i i i i i i i i i i i i i i i i i i    |
| est                     | 2<br>Patient1                                   | 222222 2007-01-24                                                                                                    | [Any Physician]                          |
| est                     | Patient2                                        | 097957733 2007-07-15                                                                                                    | [Any Institute]                          |
| est                     | Patient3                                        | 053120105 2003-06-24                                                                                                    | - I I I I I I I I I I I I I I I I I I I  |
| mergency Patien         | £                                               |                                                                                                    |                                          |
|                         |                                                 |                                                                                                    |                                          |
| ords:                   |                                                 |                                                                                                    |                                          |
| ords:<br>ype D          | ate                                             | Physician Filename                                                                                                    | New Record                               |
| ords:<br>ype D          | ate                                             | Physician Filename                                                                                                    | New Record                               |
| ype D                   | ate                                             | Physician Filename                                                                                                    | New Record                               |
| ords:D                  | ate                                             | Physician Filename                                                                                                    | New Record                               |
| ords:D                  | ate                                             | Physician Filename                                                                                                    | New Record                               |
| ords:                   | ate                                             | Physician Filename                                                                                                    | New Record                               |
| ords.<br>ype D          | ate<br>HDD / Actual Data                        | Physician Filename                                                                                                    | New Record                               |
| ype D                   | HDD / Actual Data                               | Physician Filename                                                                                                    | Load Record<br>Delete Record<br>Records) |
| ype D                   | ate<br>HDD / Actual Data<br>Ac<br>Free Space in | Physician Filename base Location: "TSUKAHARA-10BECG tual Database: 164.3 MByte (15 Patients, 81 This Directory: 3806.1 MByte (76.1 Records) | Load Record<br>Delete Record<br>Records) |

| VH | 17 |  |
|----|----|--|
| ťK | K_ |  |

ボタンを押して各項目を入力してください

| New Patient      |                             |            |
|------------------|-----------------------------|------------|
| Patient          | First Name                  | Last Name  |
|                  | Date Of Birth<br>1977-08-14 | Patient ID |
| Address          |                             |            |
| Height<br>Weight | cm<br>kg                    | Sex        |
|                  | ОК                          | Cancel     |

New Patient

- ボタンを押して Default Stress Device から負荷モードを選択
- してください

4. セッティング

| Nuedar of New Records<br>Integratation                                                            | :                      |
|---------------------------------------------------------------------------------------------------|------------------------|
| Network Chross Device<br>Betting Stress Device and Protocol.<br>IT Calmilation<br>Ressure of ECG. | Ergumeter<br>Treadmill |
| Select Colors.<br>Select Physician.<br>Search Ecg Devices.<br>Lead off memory.                    | 67                     |
| Advanguage Translator.<br>Janvics.<br>Jahug.                                                      | Ů                      |

- Start .oad 5. スタート ボタンを押してストレステストを開始してください
- 6. プロトコル終了後自動印刷されます

自動記録が設定されていないときはプリント ボタンを押してください

| Print Preview                                                                                                    |                                                                                                    |                                                                                                    | _ 8 ×                                                                                                    |
|----------------------------------------------------------------------------------------------------|----------------------------------------------------------------------------------------------------|----------------------------------------------------------------------------------------------------|----------------------------------------------------------------------------------------------------|
| Selected Pages<br>Page title Pages Copies Prev                                                                                                    | view Page title Pages Copies Preview Sele                                                                                                    | ected Lead V5 💌                                                                                                |                                                                                                    |
| Not Implemented Yet > 0 1 100                                                                                                    | Not implemented Yet 0 1 . C Sta                                                                                                    | indard (I - III)                                                                                               |                                                                                                    |
| ECG Curves )1 1                                                                                                    | Not Implemented Yet 0 1                                                                                                    | ipolar (aVF - aVR)                                                                                             |                                                                                                    |
| Not Implemented Yet > 0 1                                                                                                    | Not Implemented Yet 0 0 120 C Sta                                                                                                    | indard + Unipolar                                                                                              |                                                                                                    |
| 🗆 Not Implemented Yet 🛛 🙀 🔳 🕐                                                                                                    | Not implemented Yet 0 1 MC C 12                                                                                                    | Leads                                                                                                    |                                                                                                    |
| Page: 1 / 1 Zoom: Fr                                                                                                    | t Width  Total pages: 1 Print                                                                                                    | Cancel                                                                                                    |                                                                                                    |
| Selected Printer:                                                                                                    | Color Mode Printin                                                                                                    | ig Mode                                                                                                    |                                                                                                    |
| Canon iP6600D                                                                                                    | Setup C Black and White<br>G Full Color                                                                                                    | C Automatic<br>C Manual                                                                                        |                                                                                                    |
|                                                                                                    |                                                                                                    |                                                                                                    |                                                                                                    |
|                                                                                                    |                                                                                                    |                                                                                                    |                                                                                                    |
|                                                                                                    |                                                                                                    |                                                                                                    |                                                                                                    |
|                                                                                                    |                                                                                                    |                                                                                                    |                                                                                                    |
|                                                                                                    |                                                                                                    |                                                                                                    | _                                                                                                    |
| Physician: Test Physician                                                                                                    | Recorded: 14-07-2007, 14:11 h. Exercise time: 00:00 min. Load: 0W                                                                                                    | Institute: XZ                                                                                                  | Page: 1/1                                                                                                    |
| Patient: Seiichiroh Fukuyama                                                                                                    | HR: 0 b/min                                                                                                    | Interpretation of Rest ECG:                                                                                    |                                                                                                    |
| Age: 42                                                                                                    | Intervals (msec):<br>Pd: 0 PO: 0                                                                                                    | ECG curves not usable.                                                                                         |                                                                                                    |
| Patient ID: 777 Rem: 21.10.1984 Rem: Male                                                                                                    | QRS: 0 QT: 0 QTc: 0                                                                                                    |                                                                                                    |                                                                                                    |
| Height cm Weight 75 kg                                                                                                    | Axis (degree):                                                                                                    |                                                                                                    |                                                                                                    |
| Comment:                                                                                                    | r. • • • • • • • • • • •                                                                                                    | -                                                                                                    |                                                                                                    |
|                                                                                                    |                                                                                                    |                                                                                                    |                                                                                                    |
|                                                                                                    |                                                                                                    | 그 아무 아무 가지 가지 그 아무 가 가 가 가 아니는 거                                                                               |                                                                                                    |
|                                                                                                    |                                                                                                    |                                                                                                    |                                                                                                    |
|                                                                                                    |                                                                                                    |                                                                                                    |                                                                                                    |
|                                                                                                    |                                                                                                    |                                                                                                    |                                                                                                    |
|                                                                                                    |                                                                                                    |                                                                                                    |                                                                                                    |
|                                                                                                    |                                                                                                    | 1                                                                                                    |                                                                                                    |
| ╎╴┙╎┧┟┚┝╍┙╲┧┍┙╵                                                                                                    |                                                                                                    |                                                                                                    | A 7                                                                                                    |
|                                                                                                    |                                                                                                    |                                                                                                    |                                                                                                    |
|                                                                                                    |                                                                                                    |                                                                                                    |                                                                                                    |
|                                                                                                    |                                                                                                    | s den den den ste ste nie om met met met met met met met met ste ste ste ste ste ste ste ste ste s             |                                                                                                    |
|                                                                                                    | ni in la Muinte de la la la la la la la la la la la la la                                                                                                    |                                                                                                    |                                                                                                    |
|                                                                                                    |                                                                                                    |                                                                                                    |                                                                                                    |
|                                                                                                    |                                                                                                    |                                                                                                    |                                                                                                    |
|                                                                                                    |                                                                                                    |                                                                                                    |                                                                                                    |
| <ul> <li>A second second s</li></ul> | The second second | The second second second second second second second second second second second second second second second s | a second second s |

次に

Print

ボタンをおしてください